## Installation of ES8Dbase Software

Download the ES8Suite software In your desktop like figure 1, then start Es8dbase.exe, this will unpack all file in the directory C:\es8dbase, like indicated in the figure 2.

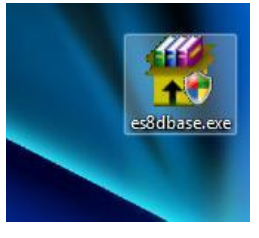

Figure 1

Open the directory c:\es8dbase like in the figure 3.

The Software ES8Dbase, use a MySQL database server installed localy to store all the data of the Sorting

| process, the first step to do is to install the MySQL server 4.1 into the computer.                                                                                                    | <ul> <li>WinRAR self-extracting archive</li> <li>Press Install button to start extraction.</li> <li>Use Browse button to select the destination folder from the folders tree. It can be also entered</li> </ul> |
|----------------------------------------------------------------------------------------------------|----------------------------------------------------------------------------------------------------|
| es8dbase       Indietro       Indietro <td< th=""><th>if the destination folder does not exist, it will be created automatically before extraction.          Destination folder         Destination folder         Installation progress         Install</th></td<> | if the destination folder does not exist, it will be created automatically before extraction.          Destination folder         Destination folder         Installation progress         Install              |
| Figure 3                                                                                                    |                                                                                                    |

Then start the Batch program "Inst1.bat" with a doble-click, this will launch the MySQL Server 4.1 installation procedure. Where you will select the Bottom indicated options in the sequence showed.

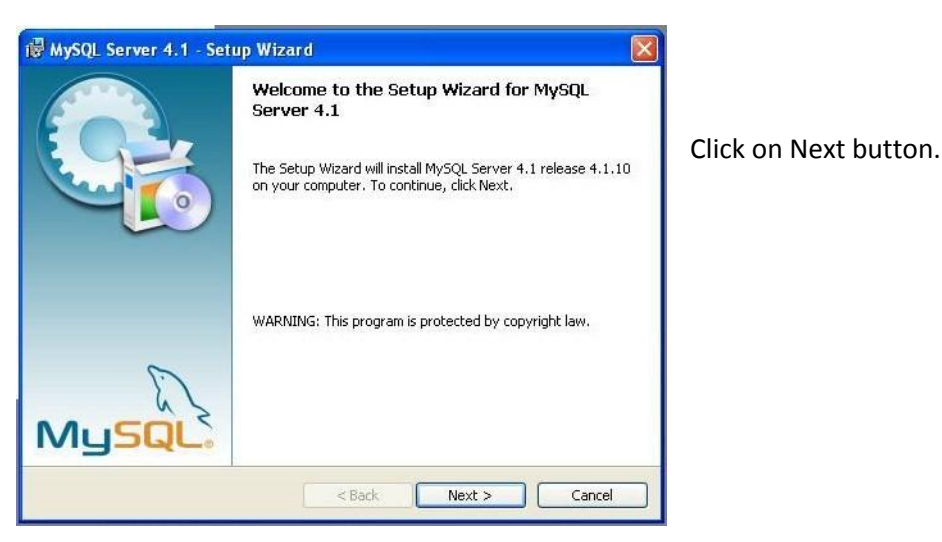

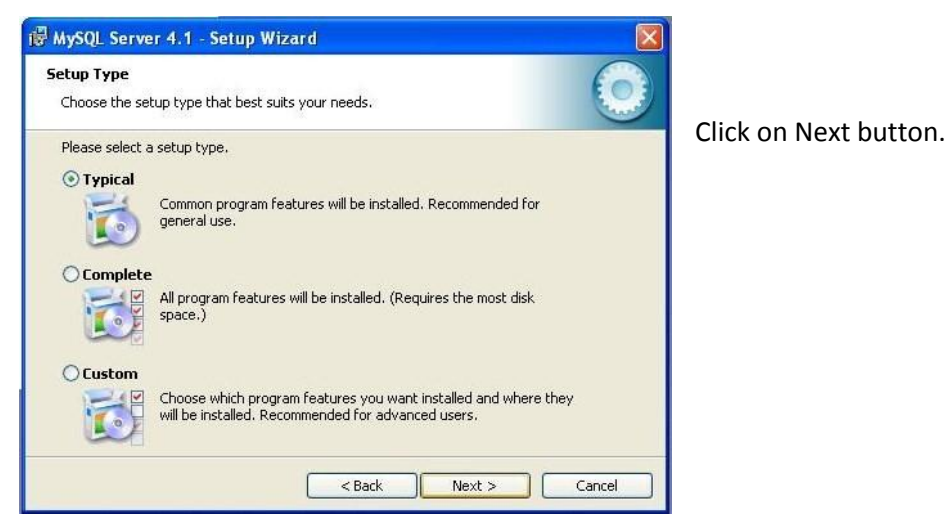

Figure 5

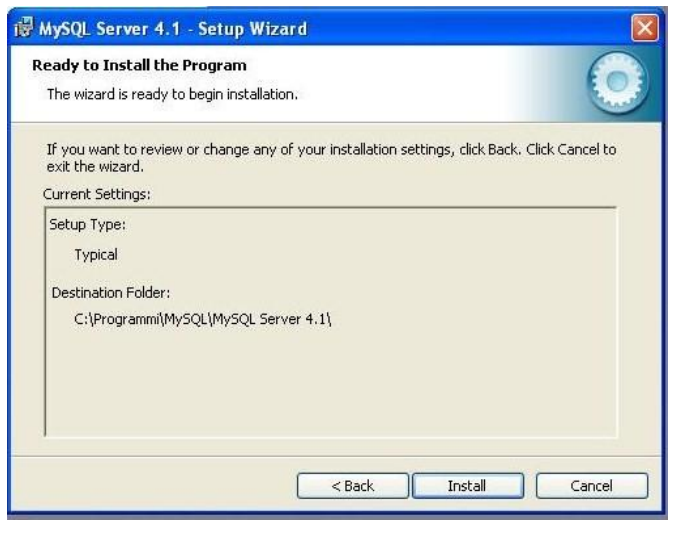

Click on Next Button.

Figure 6

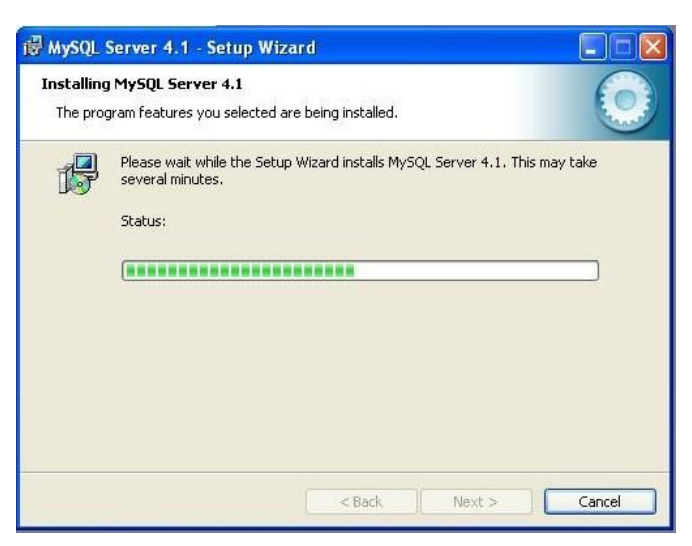

This is coping the files onto your computer....

| NySQL.com Sign Up - Setup Wizard                                                                            | X     |
|----------------------------------------------------------------------------------------------------|-------|
| MySQL.com Sign-Up                                                                                           |       |
| Login or create a new MySQL.com account.                                                                    |       |
| Please log in or select the option to create a new account.                                                 |       |
| Create a new free MySQL.com account                                                                         |       |
| If you do not yet have a MySQL.com account, select this<br>option and complete the following three steps.   |       |
| O Login to MySQL.com                                                                                        |       |
| Select this option if you already have a MySQL.com account.<br>Please specify your login information below. |       |
| Email address:                                                                                              |       |
| Password:                                                                                                   |       |
| • Skip Sign-Up                                                                                              |       |
| Next > C                                                                                                    | ancel |

Select the option "Skip Sign-up" like this to proceed in the installation process.

Figure 8

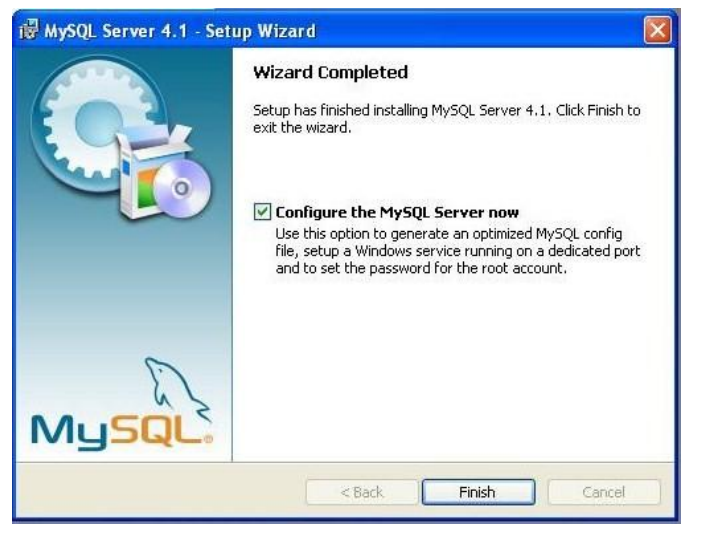

Click on Finish Button to proceed with the configuration of the Server.

Figure 9

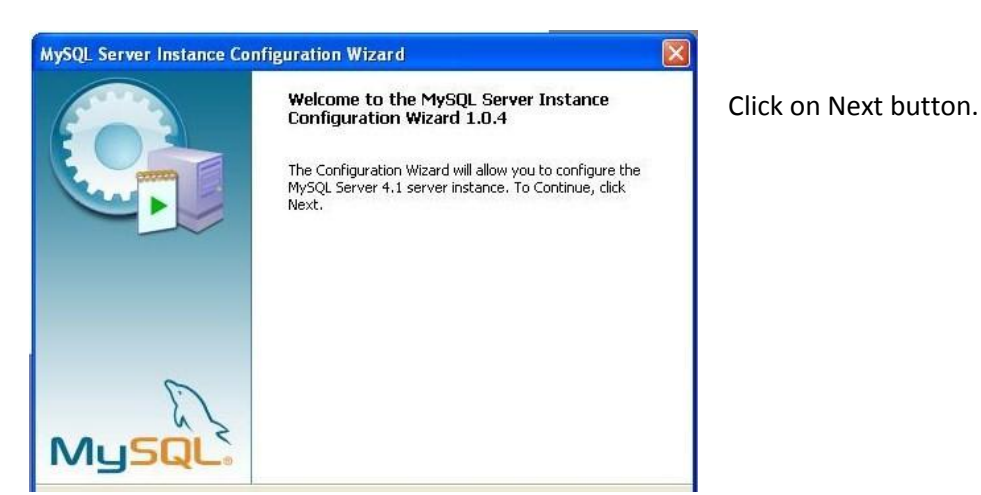

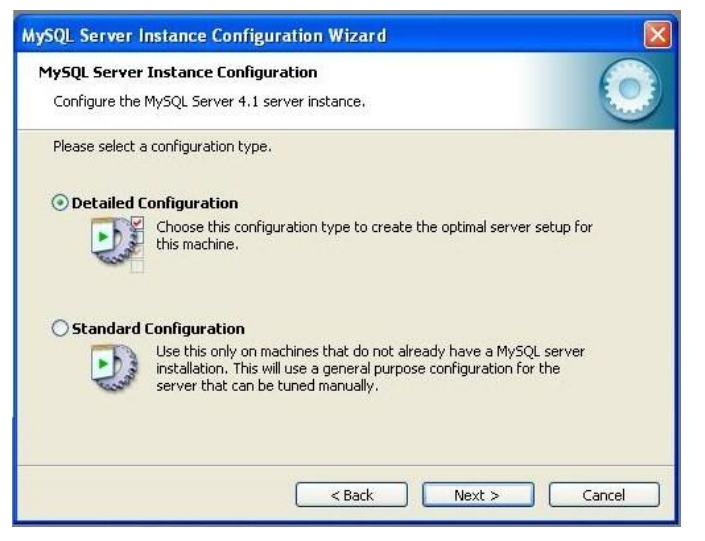

Click on Next Button.

Figure 11

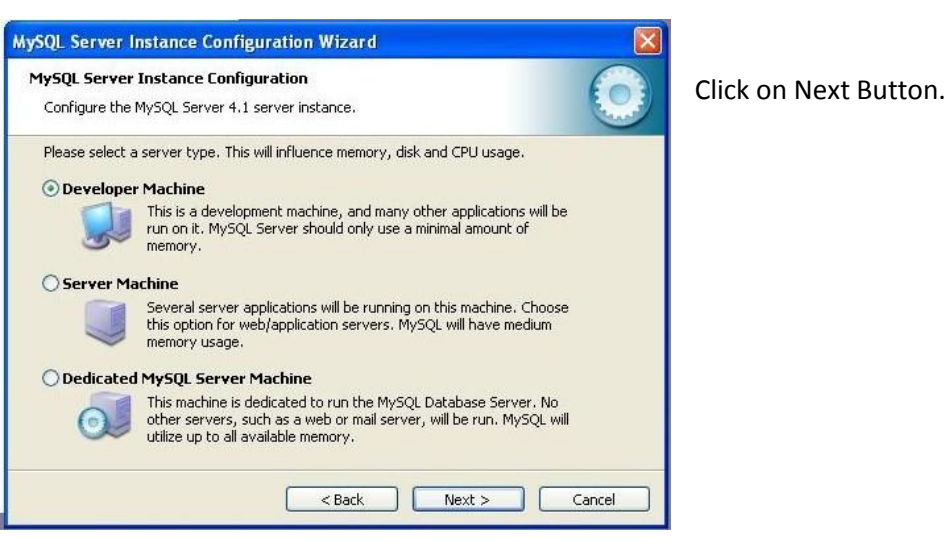

Figure 12

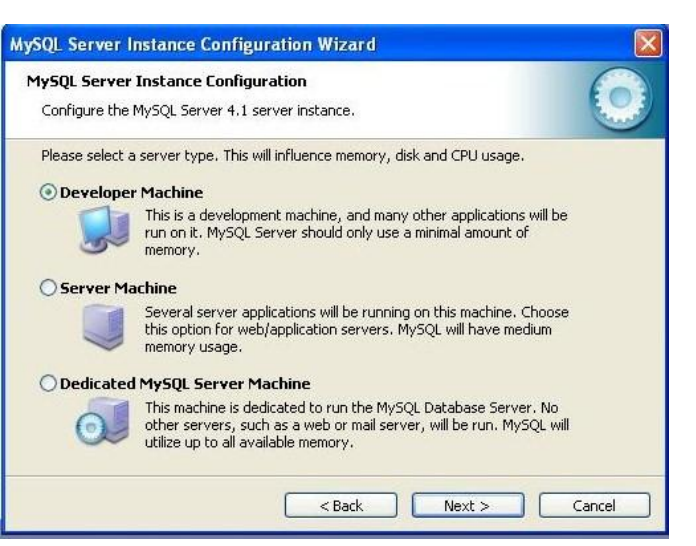

Click on Next Button.

|               |                                                                        | 0            |
|---------------|------------------------------------------------------------------------|--------------|
| 1ySQL Servei  | Instance Configuration                                                 | E            |
| Configure the | MySQL Server 4.1 server instance.                                      | 2            |
| Please select | the drive for the InnoDB datafile, if you do not want to use the defau | ult setting: |
| InnoDB Tab    | lespace Settings                                                       |              |
|               | Please choose the drive and directory where the InnoDB tablespace      | e            |
|               | should be placed.                                                      |              |
|               | C: 🔽 Installation Path 🔽 💭                                             |              |
|               |                                                                        |              |
|               | Drive Info                                                             |              |
|               | File System: NTFS                                                      |              |
|               |                                                                        |              |
|               | 21,3 GB Diskspace Used 55 GB Free Diskspace                            |              |
|               |                                                                        |              |
|               |                                                                        |              |
|               | < Back Next >                                                          | Cancel       |

Figure 14

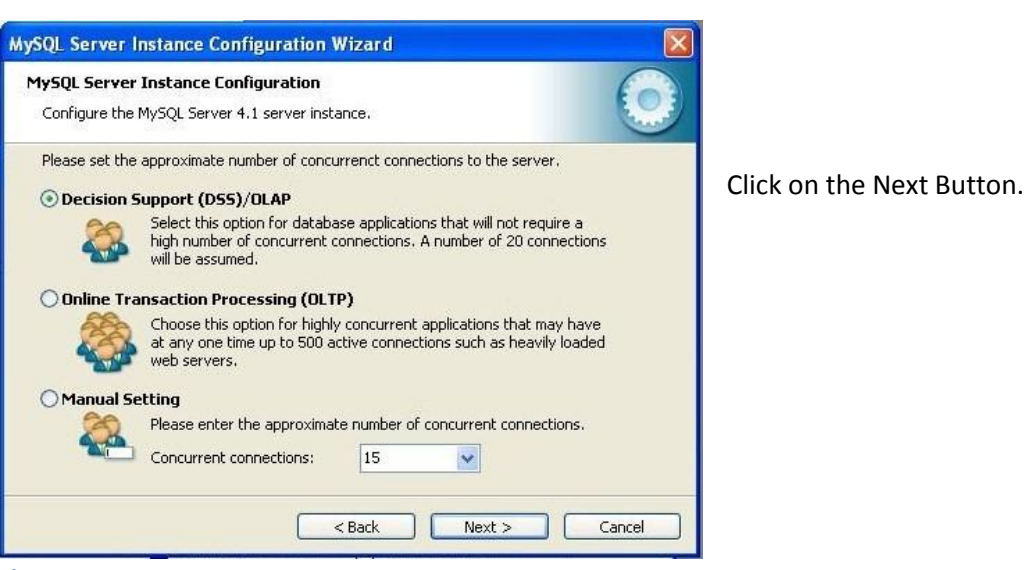

Figure 15

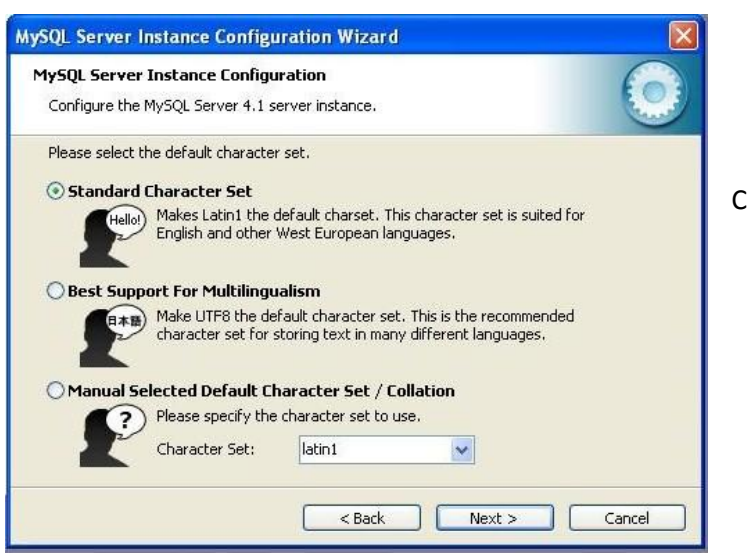

Click on the Next Button.

Click on the Next Button.

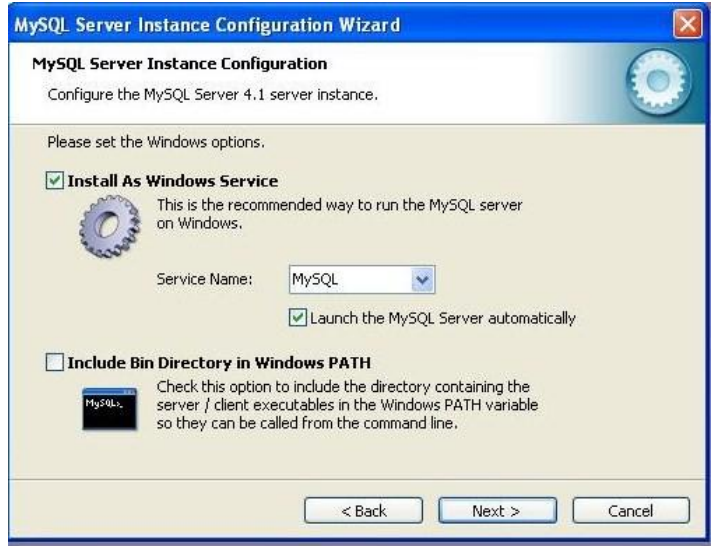

Click on the Next Button.

Figure 17

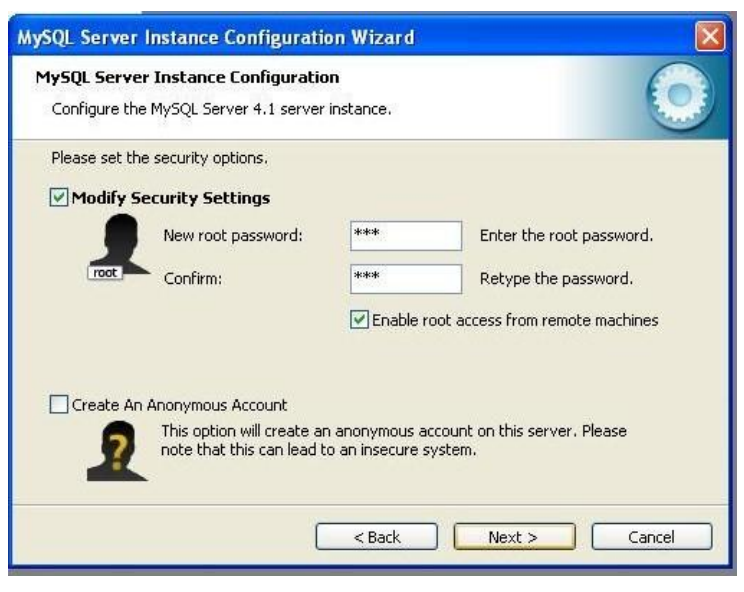

Click on "New root Password" edit field and insert the password "es8", then click on Confirm Edit Field and insert again the password "es8". In Lowercase of course. Click on the Box "Enable root access from remote" like indicated in the left figure. Finally click on the Next Button.

Figure 18

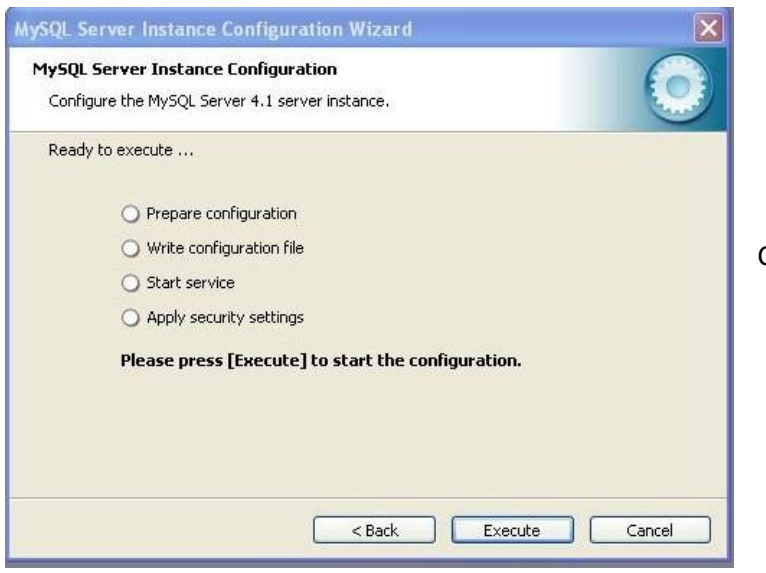

Click on Execute Button.

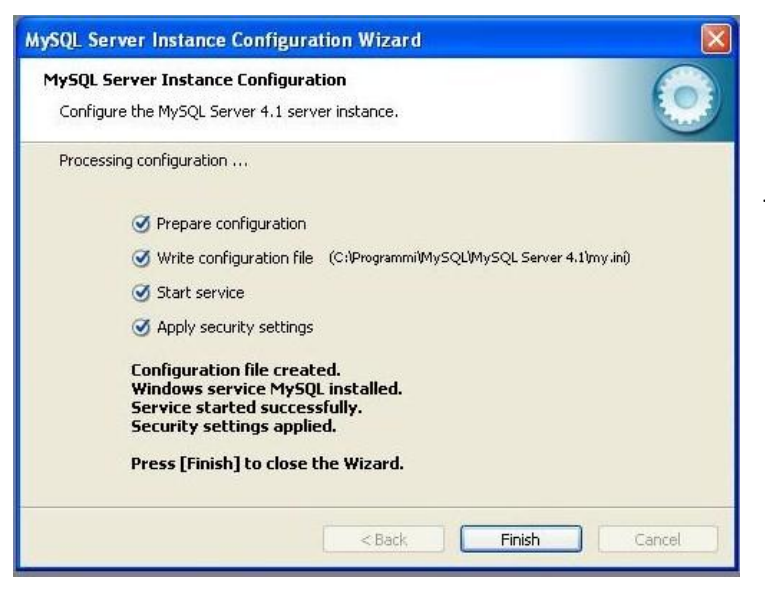

The Server was installed and configured.

Figure 20

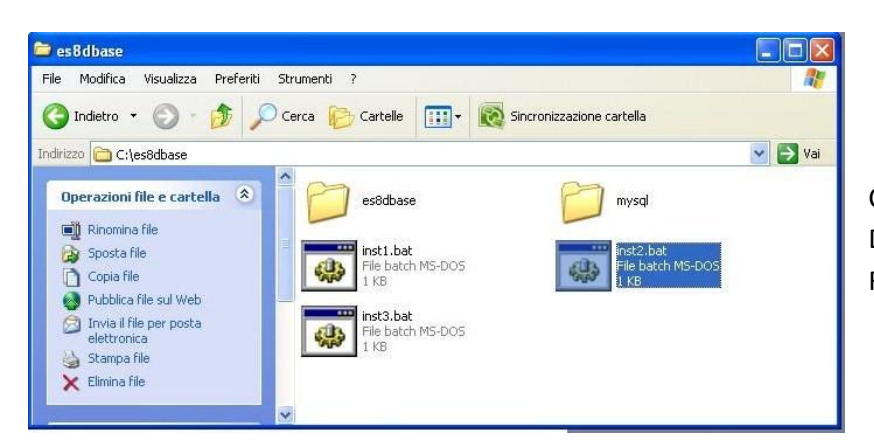

Click on the "Inst2.bat" icon in the Directory "C:\es8dbase" to start the Restore of Database of default.

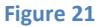

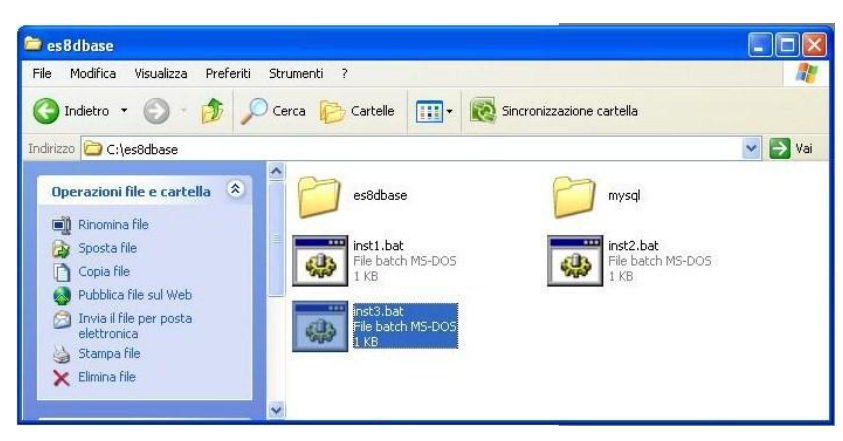

Click on the "Inst3.bat" icon to start the installation of the program ES8 dbase on your PC.

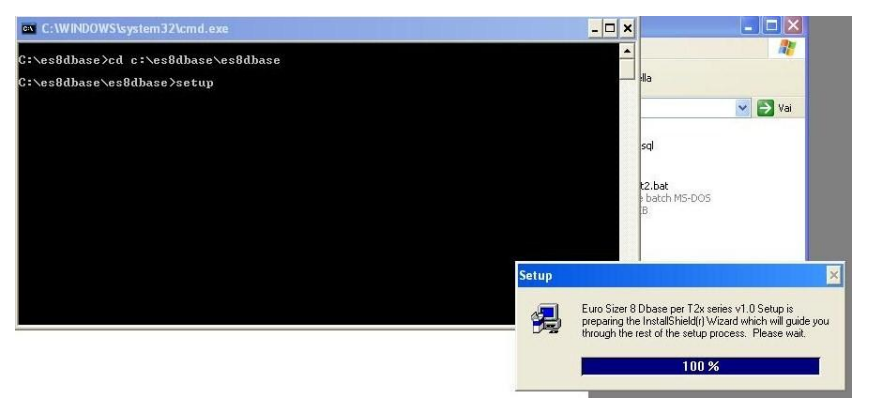

It will start the installation of the ES8 Dbase program.

Figure 23

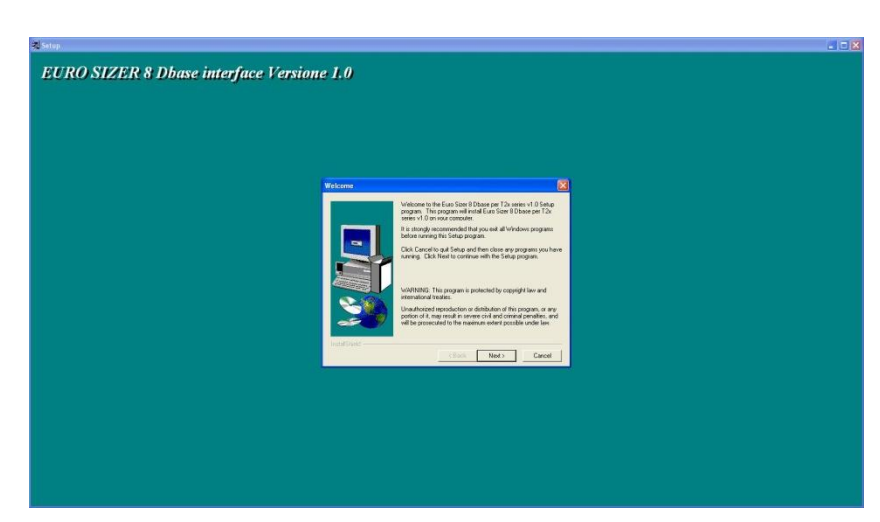

Click on the Next Button.

Figure 24

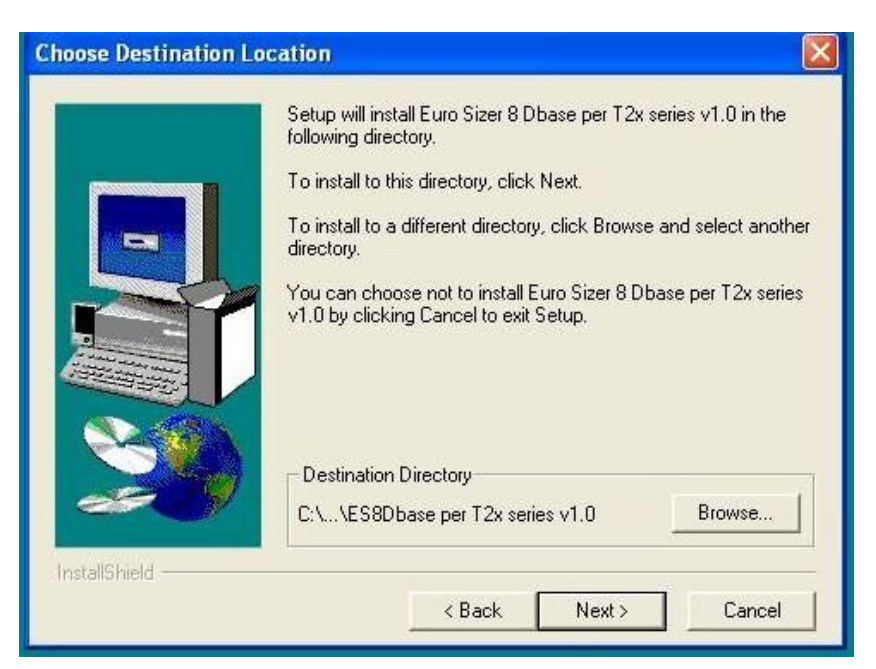

Click on the Next Button.

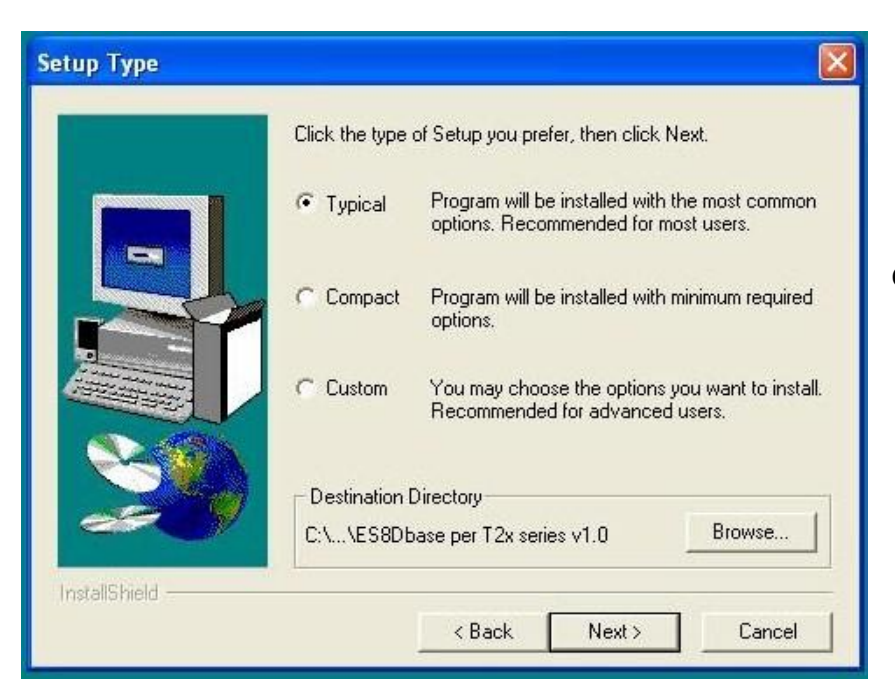

Click on the Next Button.

Figure 26

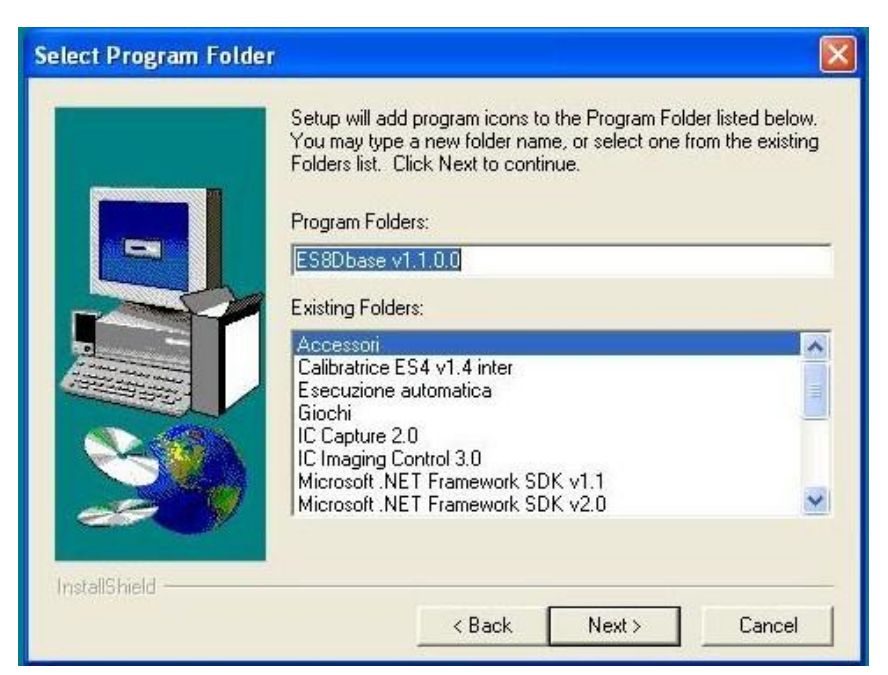

Click on the Next Button.

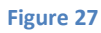

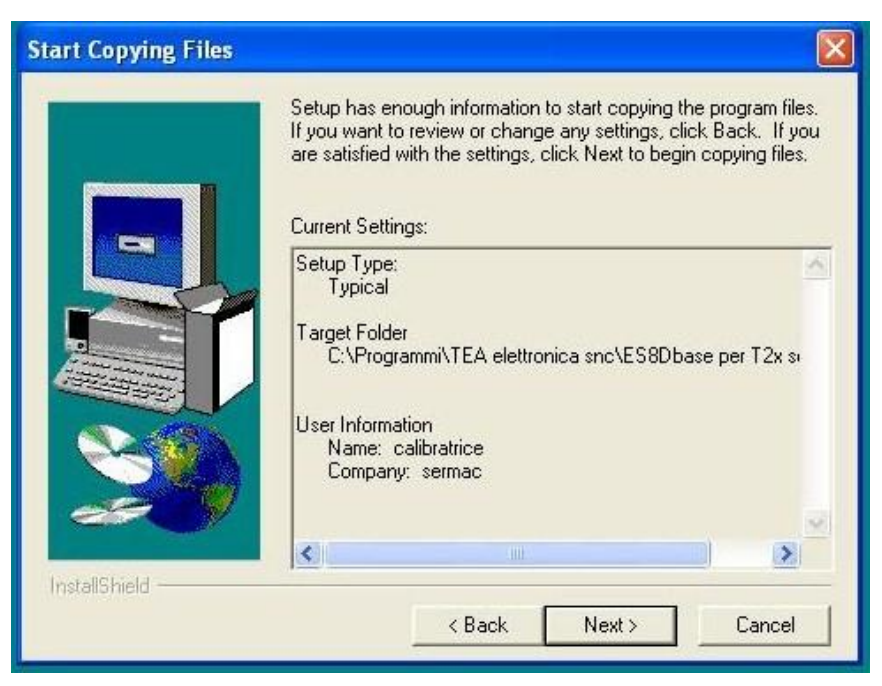

Click on the Next Button.

Figure 28

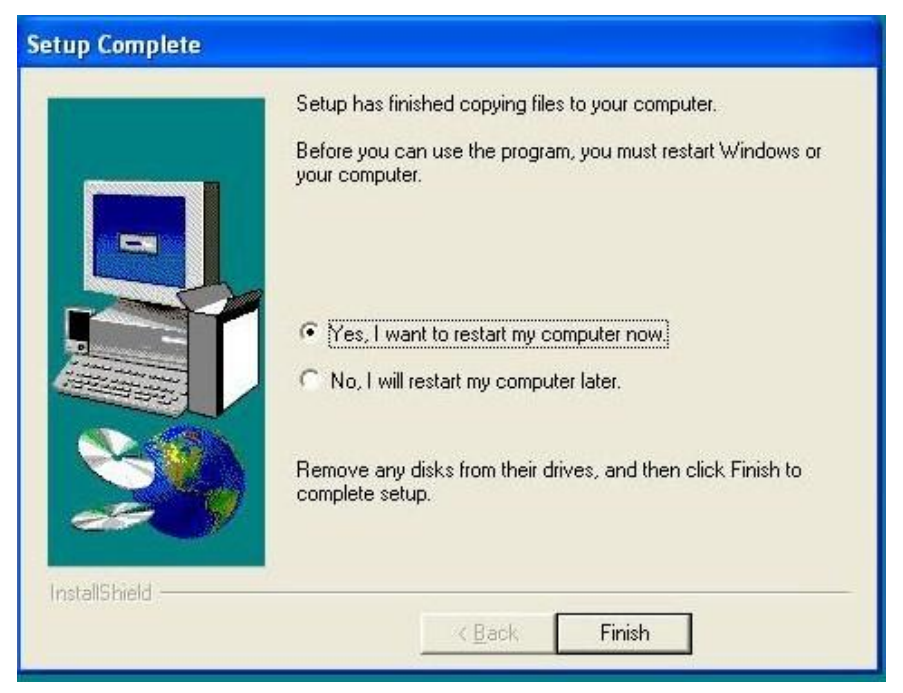

Click on Finish button, then the computer will be reboot. It's necessary to have all service installed and operating.

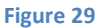

The icon of the software can be found in the Desktop like this

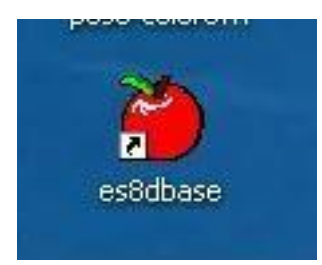